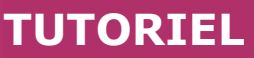

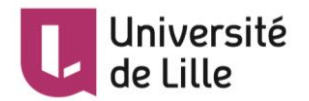

# MOODLE : Créer et animer un forum

L'activité Forum vous permet de discuter ou de passer une annonce en différé avec vos étudiants. Si vous leur permettez, ils peuvent aussi discuter entre eux.

# Table des matières

| Créer un forum                                         | 1 |
|--------------------------------------------------------|---|
| Les étapes                                             | 1 |
| Animer un forum                                        | 2 |
| Accéder aux paramètres du forum                        | 2 |
| Choisir un mode d'abonnement au forum                  | 3 |
| Gérer les messages                                     | 3 |
| Autoriser des fichiers annexes dans le message         | 3 |
| Limiter les étudiants qui posteraient trop de messages | 4 |

# Créer un forum

Il existe deux catégories de forums :

- Le forum Annonces est créé automatiquement à chaque création du cours. Il fonctionne • comme un tableau d'affichage dans lequel seul l'enseignant peut diffuser des annonces générales. Un cours ne peut avoir qu'un seul forum Annonces.
- Les autres forums du cours sont paramétrés par l'enseignant, qui autorise ou non les • étudiants à lancer un sujet de discussion et publier des messages.

## Les étapes

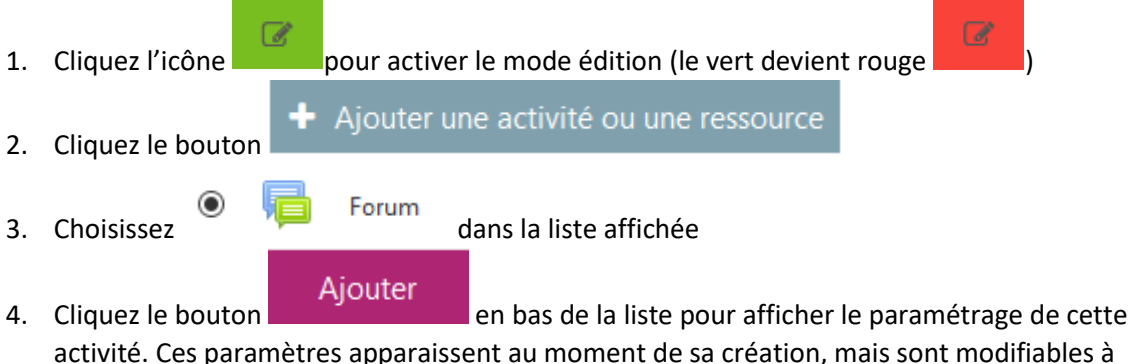

activité. Ces paramètres apparaissent au moment de sa création, mais sont modifiables à tout moment.

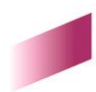

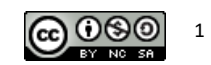

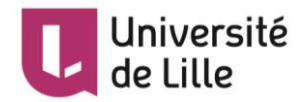

#### 5. Dans la section Généraux :

| Généraux      |   |                                                                                                    |
|---------------|---|----------------------------------------------------------------------------------------------------|
| Nom du forum  | 0 | Vos bonnes pratiques, expériences                                                                                                    |
| Description   |   | I I Fr I I I I I I I I I I I I I I I I I I I I I I I I I I I I I I I I I I I I I I I I I I I I I I I I I I I I I I I I I I I I I I I I I I I I I I I I I I I I I I I I I I I I I I I I I I I I I I I I I I I I I I I I I I I I I I I I I I I I |
|               |   | Afficher la description sur la page de cours ?                                                                                                    |
| Type de forum | 0 | Forum standard pour utilisation générale                                                                                                    |

- Saisissez le Nom du forum : l'intitulé du lien affiché sur la page du cours
- Dans la *Description*, à titre d'exemple, vous pouvez mettre un message d'accueil et/ou les consignes pour les étudiants. Si vous souhaitez afficher cette description directement sous le lien du forum sur la page principale du cours, cochez l'option

Afficher la description sur la page de cours

- Moodle ULille propose 5 types de forum :
  - Forum standard pour utilisation générale est choisi par défaut. Il s'agit d'un forum ouvert, où chacun, enseignant ou étudiant, peut entamer une nouvelle discussion à tout instant.
  - Chaque personne lance une discussion unique : chaque étudiant ne peut entamer qu'un seul sujet discussion mais il peut répondre aux messages dans les autres sujets de discussion.
  - Forum questions / réponses : chaque étudiant doit s'exprimer avant de pouvoir consulter et répondre aux questions et messages des autres participants.
  - Forum standard affiché comme un blog : un forum ouvert comme le premier type présenté. Par contre, les sujets de discussion sont affichés sur une page, avec un lien Discuter sur ce sujet pour y répondre.
  - **Une seule discussion** : Il n'y aura qu'un seul sujet de discussion pour lequel chacun pourra s'exprimer (Ce type de forum ne fonctionne pas en groupes séparés). Les étudiants ne peuvent pas créer de nouveaux fils de discussion.

6. Enregistrez les paramètres en cliquant sur le bouton

Enregistrer et revenir au cours

ou

Enregistrer et afficher

tout en bas du formulaire.

# Animer un forum

#### Accéder aux paramètres du forum

Une fois votre forum créé, vous pouvez à tout moment changer le paramétrage : en mode d'édition,

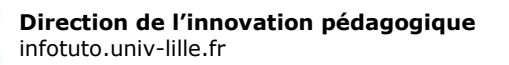

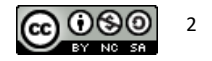

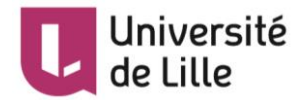

sur la page principale du cours, à droite de votre forum,

- affichez le menu déroulant en cliquant sur Modifier
- cliquez sur Paramètres

#### L1 Anglais - Expression écrite 🖉

|     |                                                                                                    | _      |                              |
|-----|----------------------------------------------------------------------------------------------------|--------|------------------------------|
| ÷   | Fight Vos bonnes pratiques, expériences 🖌                                                                       | $\leq$ | Modifier                     |
| ÷.  | Discussion : Les nouvelles tendances dans la formation de l'enseignement supérieur 🖋                            | ٠      | Paramètres 🎄 🤤               |
|     |                                                                                                    | 4      | Déplacer à droite            |
| efe | Présentation du cours 🖉 3242Ko Document FDF                                                                     | e<br>e | Dupliquer                    |
| ÷   | 🚋 Los documents aunexes 🖉                                                                                       | 0      | Attribution des rôles        |
| ÷   | ulossaire du cours 🖋                                                                                            | Û      | Supprimer 📴                  |
| .1. | Silving and a second second second second second second second second second second second second second second |        | 14_100_1 6 1 <sup>0000</sup> |
|     |                                                                                                    |        |                              |

## Choisir un mode d'abonnement au forum

L'abonnement à un forum implique que l'enseignant et les étudiants reçoivent par mail le(s) message(s) du forum auquel ils sont abonnés. Le choix du type d'envoi (une copie de chaque message ou seuls les titres ou un compte rendu quotidien, etc.) s'effectue en allant sur son Avatar / Préférences / Préférences de forum.

Vous pouvez choisir de forcer ou non l'abonnement à un forum. Dans les paramètres du forum, section *Inscription et suivi des messages*, 4 modes d'abonnement sont disponibles :

- Abonnement facultatif : chacun est libre de s'abonner ou non
- Abonnement imposé : les participants sont abonnés et ne peuvent pas se désabonner
- Abonnement automatique : les participants sont abonnés mais peuvent se désinscrire
- Abonnement désactivé : impossibilité de s'abonner

Lorsque le suivi des messages des forums est activé, les utilisateurs peuvent distinguer les messages qu'ils n'ont pas encore lus de ceux qu'ils ont déjà lus.

#### Gérer les messages

A part *Répondre* et obtenir le *Permalien* (le lien référant à chaque message) comme les étudiants, vous pouvez *Modifier*, *Supprimer*, *Déplacer* les messages de tous les participants vers les différents forums.

Si vous voulez qu'un message *reste toujours visible en haut de la liste* des fils de discussion, lors de la

création ou de l'édition d'un message, cochez la case Épinglé sous la section Annexe .

### Autoriser des fichiers annexes dans le message

Vous pouvez régler le *nombre* et la *taille maximale* des fichiers annexes (pièces jointes) en les spécifiant dans les paramètres du forum, section *Annexes et nombre de mots*.

#### Annexes et nombre de mots

| Taille maximale de l'annexe | 0 | 500Ко | ¢ |
|-----------------------------|---|-------|---|
| Nombre maximal d'annexes    | 0 | 9 🗢   |   |
| Afficher le nombre de mots  | 0 | Non 🗢 |   |

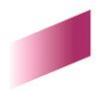

**Direction de l'innovation pédagogique** infotuto.univ-lille.fr

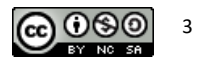

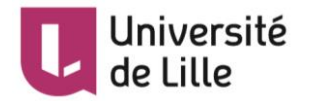

### Limiter les étudiants qui posteraient trop de messages

Vous pouvez imposer un blocage à partir d'un seuil de message en fixant la *Durée du blocage* et ce seuil dans les paramètres du forum. Une notification peut être envoyée à l'étudiant trop bavard avant qu'il n'atteigne le seuil.

# Nombre maximal de messages

| Durée de blocage                      | 0 | Ne pas bloquer 🗢 |
|---------------------------------------|---|------------------|
| Nombre maximal de messages            | 0 | 0                |
| Nombre de messages avant notification | 0 | 0                |

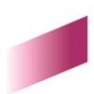

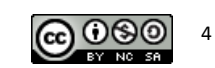